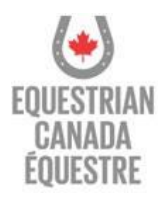

## How to Enroll in Find A Coach (MyEC)

Login to your <u>MyEC</u> account.

Once you've navigated to the Coach Status tab, click on the Find a Coach Consent button

| LICENSED COACH                                                                                                  |
|----------------------------------------------------------------------------------------------------|
| Licence #11008897<br>Issued on: May 21, 2024<br>Date of purchase: May 9, 2024<br>Expiry Date: December 31, 2024 |
| Legal Expense Insurance Policy                                                                                  |
| Policy Declaration Page                                                                                         |
| 2 Certificate                                                                                                   |
| Badges                                                                                                    |
| Find a Coach Consent                                                                                            |
|                                                                                                    |

- 1. Complete the information you would like to have displayed on EC's Find a Coach.
- 2. Click "Geocode Address" to plot your location on the map (optional)
- 3. Confirm your acceptance to be listed on EC's Find a Coach
- 4. Click "Save"

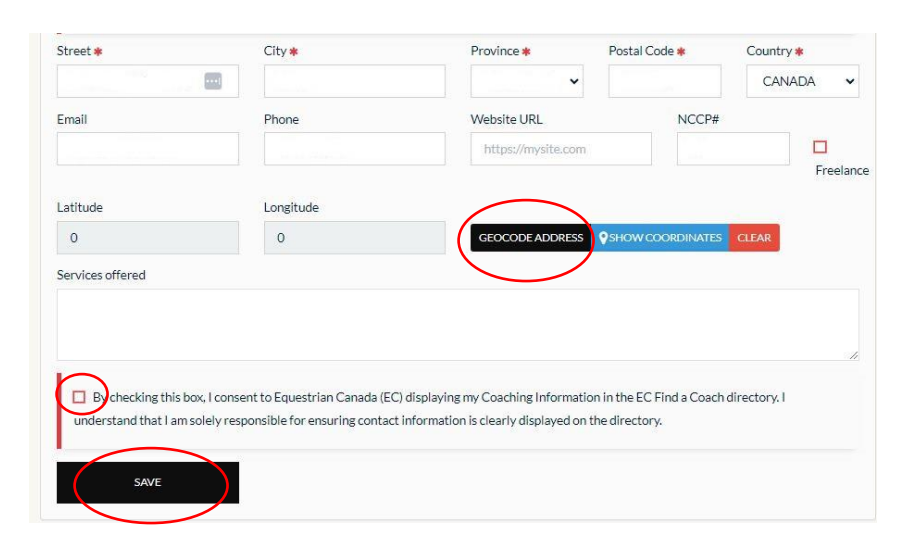